## **Requirement Tags Filter**

You are now able to **filter** the **completed audit reports** by **requirement tags**.

- 1. In order to do this you must go in to the **completed audit** and on the right hand side select **filter report**.
- 2. You will now see the **filter options** on the left hand side, scroll down till you see **requirement tags** section and select the **tag** you wish to **filter** the report by.
- 3. View the **report** again and you will only see the r**equirements with that tag**.